# TI ΠΡΕΠΕΙ ΝΑ ΓΝΩΡΙΖΕΤΕ ΓΙΑ ΤΟ ESPACENET

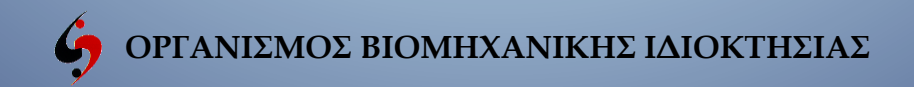

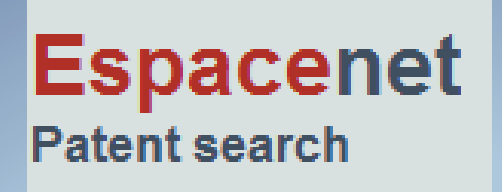

Δικτυακός κόμβος που δημιουργήθηκε από το Ευρωπαϊκό Γραφείο Διπλωμάτων Ευρεσιτεχνίας (ΕΓΔΕ, ΕΡΟ), την Ευρωπαϊκή Επιτροπή και τις χώρες-μέλη του ΕΓΔΕ

- Απευθύνεται σε μη επαγγελματίες
- Έχει πάνω από 120 εκατομμύρια δημοσιευμένες αιτήσεις ΔΕ στην παγκόσμια (worldwide) βάση δεδομένων
- Στις εθνικές βάσεις μπορεί να χρησιμοποιείται και η γλώσσα της κάθε χώρας

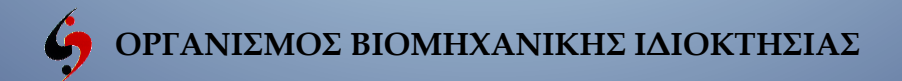

Τι μπορεί να κάνει το Espacenet για εσάς?

Μπορείτε να χρησιμοποιήσετε το Espacenet για έρευνα σε Διπλώματα Ευρεσιτεχνίας, για:

- να ενημερωθείτε για τη στάθμη της τεχνικής,
- να δείτε νέες τεχνολογίες,
- να βρείτε λύσεις σε τεχνικά προβλήματα,
- να ενημερωθείτε για τους ανταγωνιστές σας.

Πηγή: φυλλάδιο EPO για worldwide espacenet

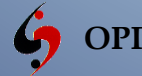

## Τι περιλαμβάνει ένα διπλωμα ευρεσιτεχνίας?

- μια πρώτη σελίδα (first page) που περιλαμβάνει "βιβλιογραφικές"
   πληροφορίες, όπως ο τίτλος της εφεύρεσης, το όνομα του εφευρέτη,
   τον αριθμό της αίτησης, την ημερομηνία κατάθεσης κλπ,
- μια λεπτομερή περιγραφή της εφεύρεσης, αναφέροντας τον τρόπο με τον οποίο παράγεται, την χρήση και τα πλεονεκτήματά της σε σύγκριση με την υπάρχουσα στάθμη της τεχνικής,
- αξιώσεις, που καθορίζουν το πλαίσιο της επιδιωκόμενης προστασίας,
- σχέδια,
- και, ενίοτε, έκθεση έρευνας που απαριθμεί τα έγγραφα που βρέθηκαν
   από το εκάστοτε Γραφείο Διπλωμάτων Ευρεσιτεχνίας, κατά την
   εξέταση της εφεύρεσης.

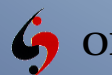

### Πώς να ξεκινήσετε?

Η διεύθυνση URL που πρέπει να θυμάστε είναι:

### www.epo.org/espacenet

που θα σας κατευθύνει αυτόματα στην παγκόσμια βάση δεδομένων http://worldwide.espacenet.com του Ευρωπαϊκού Γραφείου Διπλωμάτων Ευρεσιτεχνίας (ΕΡΟ).

Υπάρχει επίσης δυνατότητα πρόσβασης και μέσω των Εθνικών Γραφείων ΔΕ (αλλαγή χώρας στη δεξιά πλευρά της οθόνης) αλλά και μέσω της ιστοσελίδας του OBI (www.obi.gr) κάτω από την τεχνολογική πληροφόρηση.

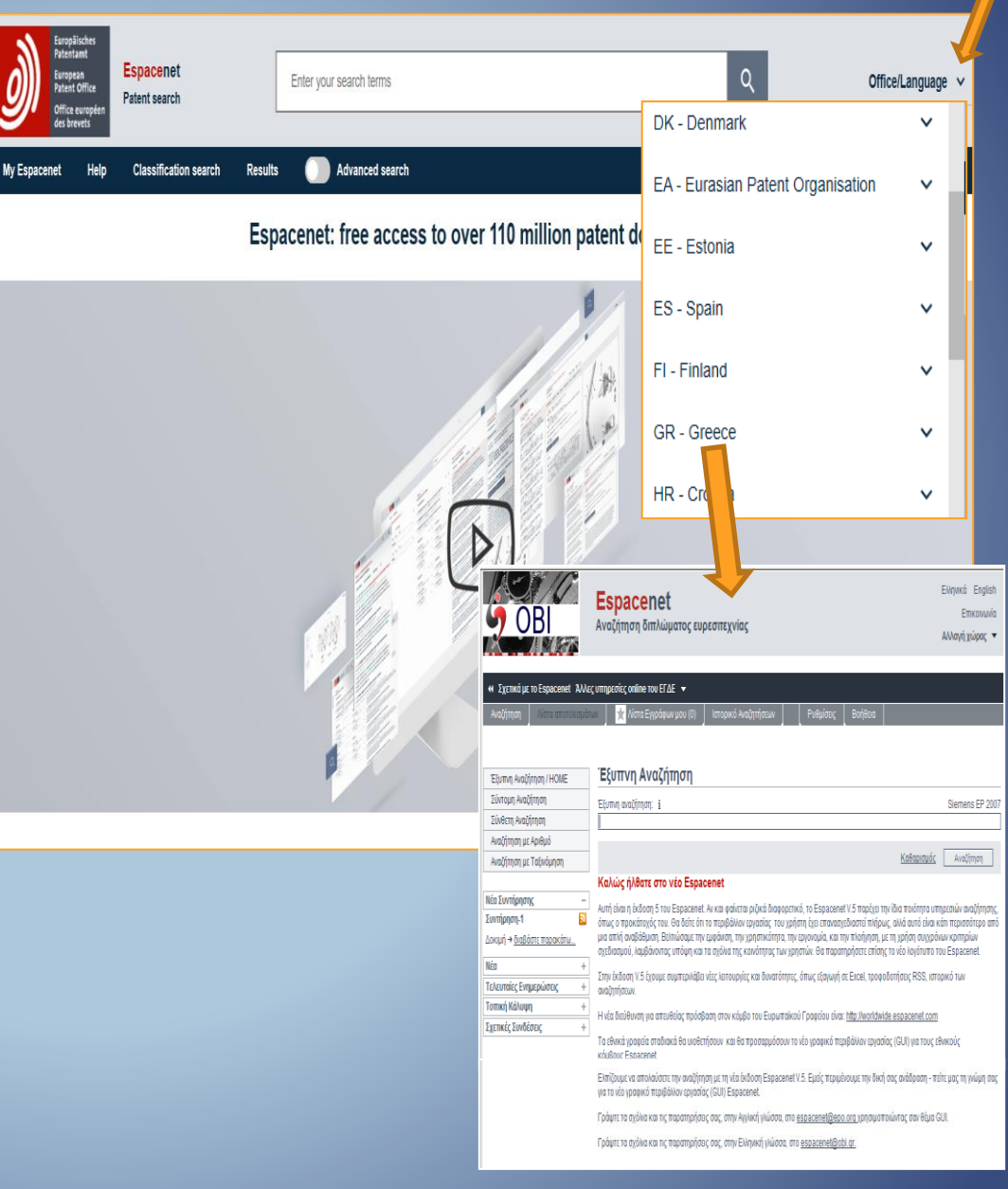

| Pressional<br>Press of Office<br>Office condet<br>de lower | Enter your search terms |   |
|------------------------------------------------------------|-------------------------|---|
| y Espacenet Help Classification search                     | Results 🚺 Popup tips    |   |
| patents My queries My settings                             |                         |   |
| Display options                                            |                         | ^ |
| Enable query history                                       |                         |   |
|                                                            |                         |   |
| 50<br>Saved lists 100                                      |                         | ^ |
| My patents: 0 items                                        |                         |   |
| My queries: <i>18 items</i>                                |                         | Î |
|                                                            |                         |   |

Εάν θέλετε να βλέπετε το ιστορικό των αναζητήσεων που έχετε κάνει, πρέπει να ενεργοποιήσετε το "Enable query history". Στο ιστορικό αναζήτησης μπορείτε να ανακτήσετε τις τελευταίες 20, 50 ή 100 αναζητήσεις.

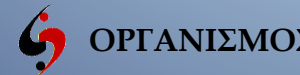

Σ

Т

0

P

K

 $\bigcirc$ 

A

N

A

Ζ

Η

Т

Н

Σ

Ε

Ω

Ν

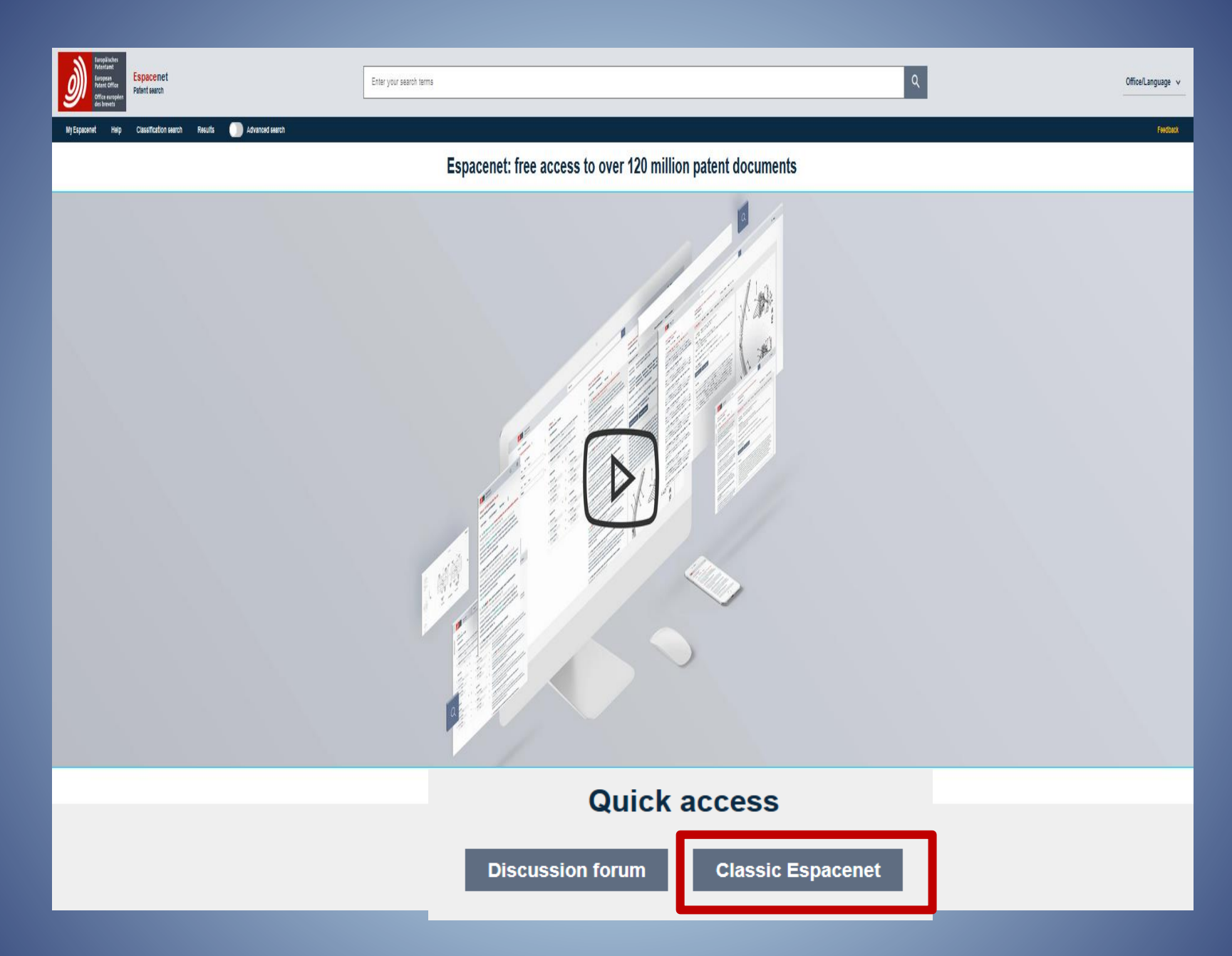

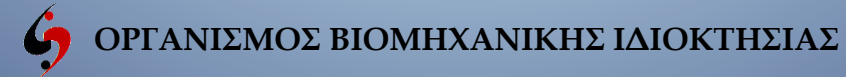

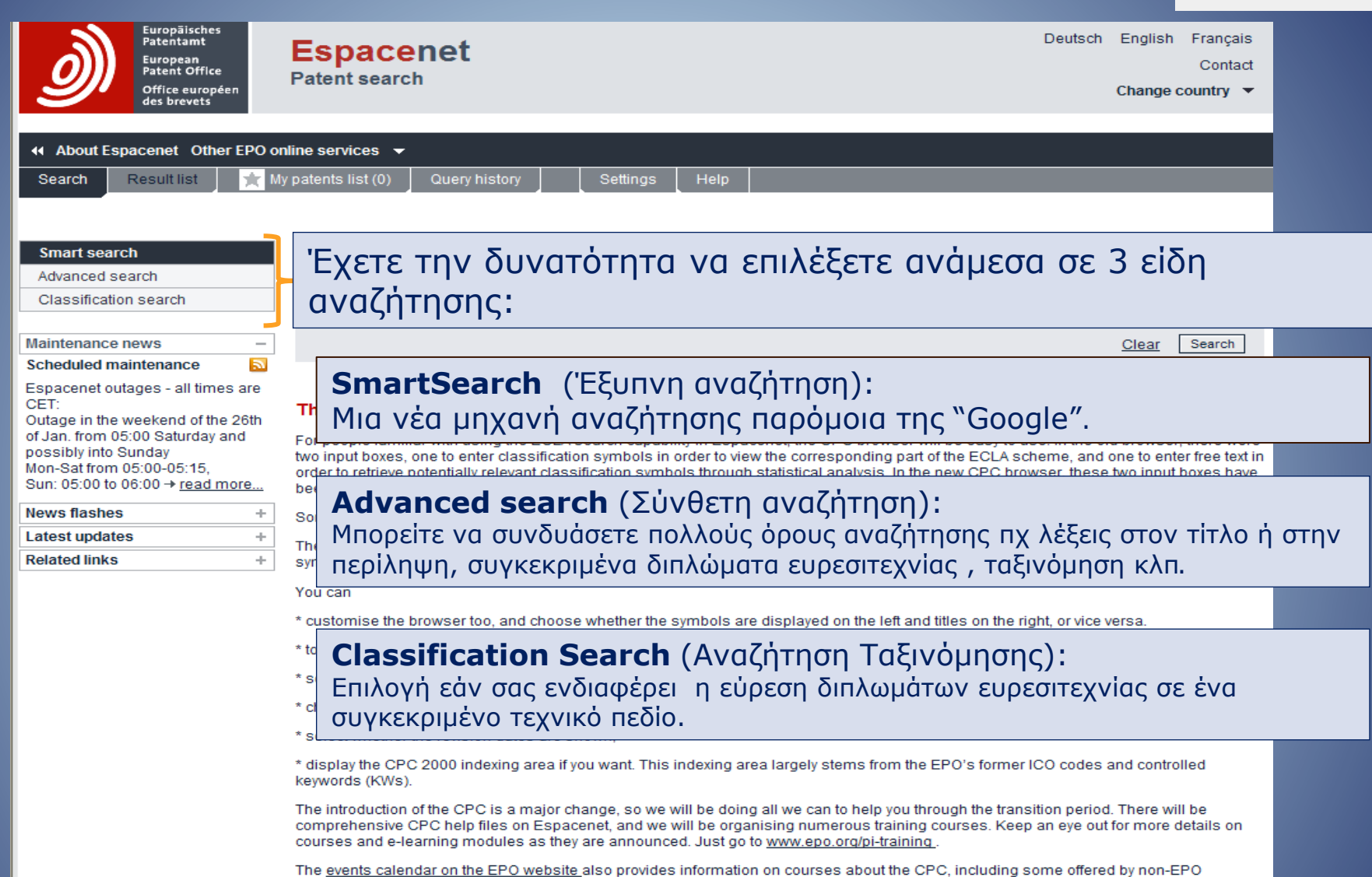

companies and organisations

#### CPC website

Take a look at <u>www.cpcinfo.orq</u>. Jointly managed by the EPO and the USPTO, it provides a useful overview of the Cooperative Patent Classification and will feature more and more information as entry into force (01.01.2013) approaches.

H

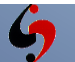

| Europäisches<br>Patentamt<br>Patent Office                                                                                                    | Espacenet                                                                                                    |                                                                                                    | Deutsch                                 | English                                                    | Français<br>Contac                                  | Classic Espacenet    |
|----------------------------------------------------------------------------------------------------|----------------------------------------------------------------------------------------------------|----------------------------------------------------------------------------------------------------|-----------------------------------------|------------------------------------------------------------|-----------------------------------------------------|----------------------|
| Office européen<br>des brevets<br>44 About Espacenet Other EPO o<br>Search Result list 🔭 M<br>Smart search<br>Advanced search                                                                                                    | Inline services  Inline services  Indicatory Query history Smart search Smart search                                                            | Settings Help<br>Μπορείτε να εισάγετε συνολικά έως 20 όρους αναζήτ<br>(10 όροι για κάθε πεδίο/ ανώτατο όριο)                                                                                                    | ησης                                    | Change c                                                   | ountry 👻                                            | I                    |
| Classification search Maintenance news Scheduled maintenance Espacenet outages - all times are CET: Outage in the weekend of the 26th of Jan. from 05:00 Saturday and possibly into Sunday Mon-Sat from 05:00-05:15, Sum: 05:00 to 06:00 - tread more | The CPC is replacing ECL.<br>For people familiar with using the<br>two input boxes, one to enter class<br>order to retrieve potentially relevan | A in Espacenet.<br>ECLA search capability in Espacenet, the CPC browser will be easy to us<br>ification symbols in order to view the corresponding part of the ECLA sch<br>t classification symbols through statistical analysis. In the new CPC brow | e. In the ol<br>eme, and<br>/ser, these | <u>Clear</u> [<br>d browser,<br>one to ente<br>two input b | Search<br>there were<br>there text in<br>boxes have |                      |
| News flashes     +       Latest updates     +       Related links     +                                                                                                    | Some 250 000 CPC symbols will<br>The CPC browser interface will als<br>symbols and the scheme as a wh                                           | replace and augment the 160 000 former ECLA symbols.<br>so offer many more options, and it will show much more information abou<br>ole.                                                                                                    | t the indivi                            | dual classi                                                | fication                                            |                      |
| Στην έρευνα "S<br>σύνθετες εντολέα<br>εφεύρεση, όνομα                                                                                                    | martSearch" μι<br>ς αναζήτησης.<br>ι εφευρέτη/εται                                                                                              | ιορείτε να εισάγετε μια απλή<br>Μπορείτε να εισάγετε λέξεις<br>οείας, αριθμό διπλώματος ευρεο                                                                                                    | λέξι<br>που<br>πτεχ                     | η, πα<br>περ<br>νίας                                       | ολλές<br>ιγράφ<br>κλπ.                              | λέξεις ή<br>ρουν την |

| SmartSearch: i | Siemens EP 2007 |
|----------------|-----------------|
| ADIDAS         |                 |
|                |                 |

Για πιο έμπειρους χρήστες, το SmartSearch δέχεται αναζητήσεις εντολών. Η γλώσσα που κατανοεί είναι η CQL (Contextual Query Language)\*.

| SmartSearch: i             | Siemens EP 2007 |
|----------------------------|-----------------|
| na-ADIDAS AND ti-shoe sole |                 |

pa=ADIDAS AND ti=shoe sole

(\*Στο τέλος της παρουσίασης παρατίθεται λίστα με κάποιες συνήθεις εντολές που μπορείτε να χρησιμοποιήσετε.)

R

Н

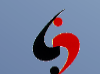

| Europäisches<br>Patentamt<br>European<br>Patent Office<br>Office europeen<br>des brevets | Espacenet<br>Patent search                                     |                                                 | Deutsch English Français<br>Contact<br>Change country 👻 | Classic Espacenet |
|------------------------------------------------------------------------------------------|----------------------------------------------------------------|-------------------------------------------------|---------------------------------------------------------|-------------------|
|                                                                                          | oniline services 👻<br>Iy patents list (0)   Query history   Se | ettings Help                                    |                                                         |                   |
| Smart search                                                                             | Advanced search                                                | Επιλέξτε σε ποια βάση θ                         | θέλετε να κάνετε α                                      | αναζήτηση         |
| Advanced search<br>Classification search                                                 | Select the collection you want to search In 3                  | Li tions from 100+ countries                    | -                                                       |                   |
| Quick help -                                                                             | Enter your search terms - CTRL-ENTER ex                        | Worldwide - collection of published application | ons from 100+ countries                                 |                   |
| + How many search terms can I                                                            | Enter keywords                                                 | Worldwide EN - collection of published applic   | ations in English                                       |                   |
| How do I enter words from the                                                            | Title: 1                                                       | Worldwide FR - collection des demandes pub      | oliées en Français                                      |                   |
| How do I enter words from the<br>description or claims?                                  |                                                                | Worldwide DE - Sammlung veröffentlichter A      | Anmeldungen auf Deutsch                                 |                   |
| Can I use truncation/wildcards?     How do I enter publication.                          | Title or abstract: 1                                           | hair<br>.11                                     |                                                         |                   |
| application, priority and NPL<br>reference numbers?<br>-+ How do I enter the names of    | - Enter numbers with or without country code -                 |                                                 | ]                                                       |                   |
| persons and organisations?<br>→ What is the difference between                           | Publication number:                                            | WO2008014520                                    |                                                         |                   |
| the IPC and the CPC?<br>-+ What formats can I use for the                                |                                                                | 11                                              |                                                         |                   |
|                                                                                          | Application number:                                            | DE201310112935                                  |                                                         |                   |
| → <u>Can I save my query?</u>                                                            | Priority number:                                               | WQ1995US15925                                   |                                                         |                   |
| Related links +                                                                          |                                                                | 414<br>414                                      |                                                         |                   |
|                                                                                          | Enter one or more dates or date ranges                         |                                                 | 1                                                       |                   |
|                                                                                          | Publication date: 1                                            | 2014-12-31 or 20141231                          |                                                         |                   |
|                                                                                          |                                                                | 418                                             |                                                         |                   |
|                                                                                          | Enter name of one or more persons/organisat                    | tions                                           |                                                         |                   |
|                                                                                          | Applicant(s):                                                  | Institut Pasteur                                |                                                         |                   |
|                                                                                          | Inventor(s):                                                   | Smith                                           |                                                         |                   |
|                                                                                          |                                                                | 4.4<br>4.4                                      |                                                         |                   |
|                                                                                          | Enter one or more classification symbols                       |                                                 | ]                                                       |                   |
|                                                                                          | CPC 1                                                          | F03G7/10                                        |                                                         |                   |
|                                                                                          | IPC 1                                                          | H03M1/12                                        |                                                         |                   |
|                                                                                          |                                                                |                                                 |                                                         |                   |
|                                                                                          |                                                                | Clear Search                                    |                                                         |                   |
|                                                                                          | <b>6</b> ΟΡΓΑΝΙΣΜΟΣ ΒΙΟΙ                                       | ΜΗΧΑΝΙΚΗΣ ΙΔΙΟΚΤΗΣΙΑΣ                           |                                                         |                   |

Ε

A

D

F

| Europāisches<br>Patentamt<br>European<br>Patent Office    | Espacenet                                                                                                    | Deutsch English Fr<br>C Classic Espace |
|-----------------------------------------------------------|----------------------------------------------------------------------------------------------------|----------------------------------------|
| Office européen<br>des brevets                            | Patent search                                                                                                    | Change country 👻                       |
| 44 About Espacement Other EDO                             | onlina san <i>ic</i> os 👻                                                                                                    |                                        |
| Search Result list 🚖                                      | My patents list (0) Query history Settings Help                                                                                                    |                                        |
| Smart search                                              | Advanced search                                                                                                    |                                        |
| Advanced search                                           |                                                                                                    |                                        |
| Classification search                                     | Worldwide - collection of published application                                                                                                    | s from 100+ countries                  |
| ck help –                                                 |                                                                                                    |                                        |
| ow many search terms can I                                | Enter your search terms - CTRL-ENTER expands the search terms - CTRL-ENTER expands the search terms - CTRL-ENTER expands terms - CTRL-ENTER expands - CTRL-ENTER expands - CTRL-ENTER expands - CTRL-ENTER expands - CTRL-ENTER expands - CTRL-ENTER exp | he field you are in                    |
| How do I enter words from the                             | Enter keywords in English                                                                                                    |                                        |
| low do I enter words from the                             |                                                                                                    |                                        |
| an I use truncation/wildcards?                            | Title or abstract:                                                                                                    |                                        |
| ow do Lenter publication,<br>pplication, priority and NPL | WIRELESS                                                                                                    | $\_$ μεχρι 10 ορούς με κενό αναμεσά το |
| ice numbers?<br>Io Lenter the names of                    |                                                                                                    |                                        |
| sons and organisations?<br>at is the difference between   | Enter numbers with r without country code                                                                                                    |                                        |
| <u>PC and the CPC?</u><br>t formats can I use for the     | Publication number:                                                                                                    | WO2008014520                           |
| <u>:ation date?</u><br>Io I enter a date range for a      |                                                                                                    | 554034000                              |
| ation date search?<br>save my query?                      | Application number:                                                                                                    | DE19971031696                          |
| ıks +                                                     | Priority number:                                                                                                    | W01995US15925                          |
|                                                           |                                                                                                    |                                        |
|                                                           |                                                                                                    |                                        |
|                                                           | Enter one or more dates or date ranges                                                                                                    | Ιπορειτε να κανετε συνουασμο πεοιων    |
|                                                           | 2010                                                                                                    |                                        |
|                                                           |                                                                                                    |                                        |
|                                                           | Enter name of one or more rersons/organisation                                                                                                    | s                                      |
|                                                           | Applicant(s):                                                                                                    | Institut Pasteur                       |
|                                                           |                                                                                                    | Queith                                 |
|                                                           | Inventor(s):                                                                                                    | Smith                                  |
|                                                           |                                                                                                    |                                        |
|                                                           | Enter one or more classification symbols                                                                                                    |                                        |
|                                                           | Cooperative Patent Classification (CPC):                                                                                                    |                                        |
|                                                           |                                                                                                    |                                        |
|                                                           | International Patent Classification (IPC):                                                                                                    | H03M1/12                               |
|                                                           |                                                                                                    |                                        |
|                                                           |                                                                                                    | Clear Search                           |
|                                                           |                                                                                                    |                                        |

A

D

V

A

Ν

C

Ε

D

<mark>5</mark>

Ε

A

R

C

Η

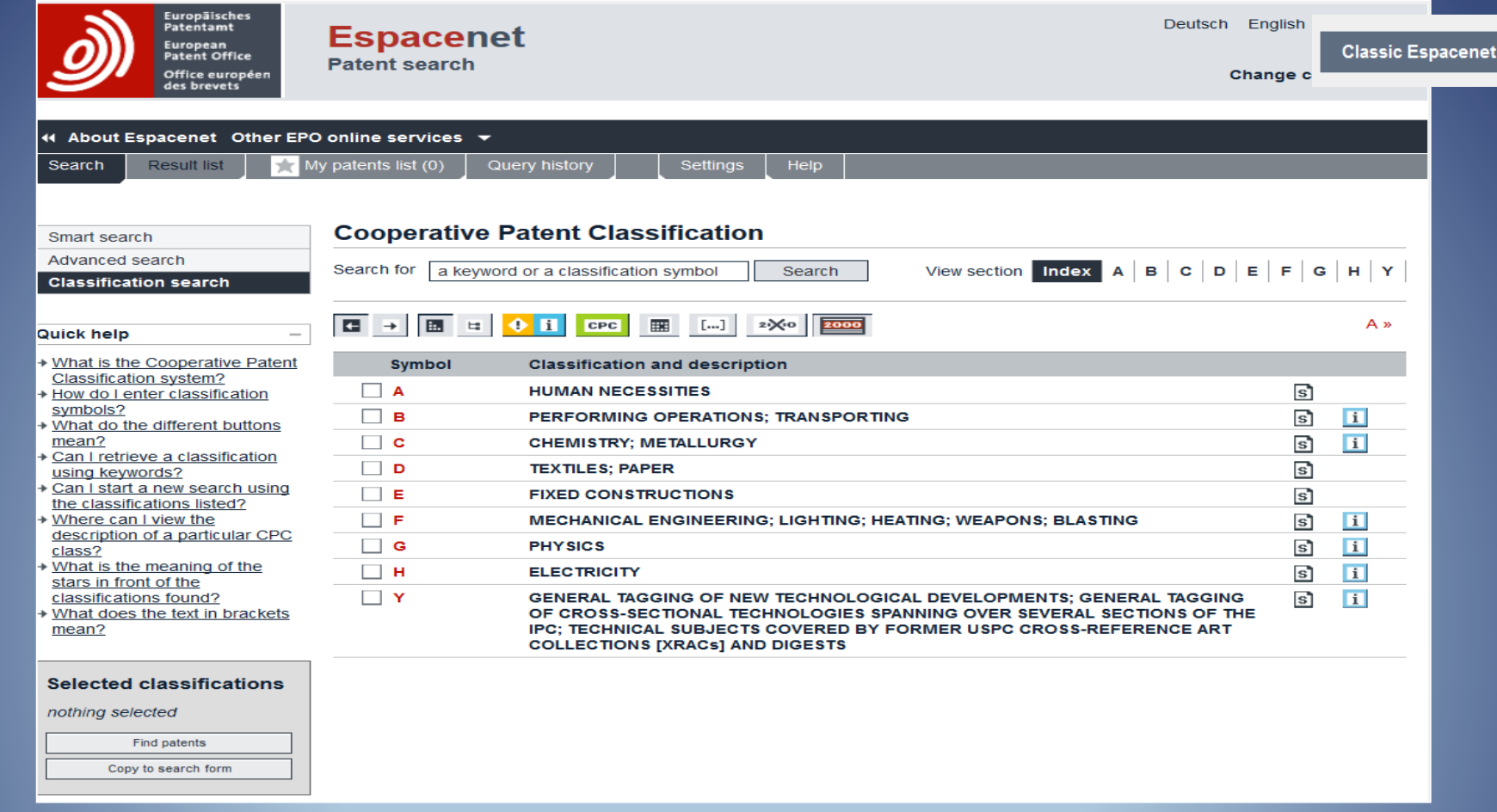

Ο συνολικός αριθμός των διπλωμάτων ευρεσιτεχνίας είναι τόσο μεγάλος ώστε ένα σύστημα ταξινόμησης είναι απαραίτητο για την αναζήτηση.
Ο οργανισμός που είναι αρμόδιος για την "Διεθνή Ταξινόμηση Διπλωμάτων Ευρεσιτεχνίας" (IPC), είναι ο Παγκόσμιος Οργανισμός Διανοητικής Ιδιοκτησίας (WIPO).
Η IPC χρησιμοποιεί ένα συνδυασμό γραμμάτων και αριθμών για να κατηγοριοποιήσει με ακρίβεια την τεχνολογία που περιγράφεται σε ένα δίπλωμα ευρεσιτεχνίας που δημοσιεύεται έχει τουλάχιστον μια ταξινόμηση κατά IPC.

Ε

R

Η

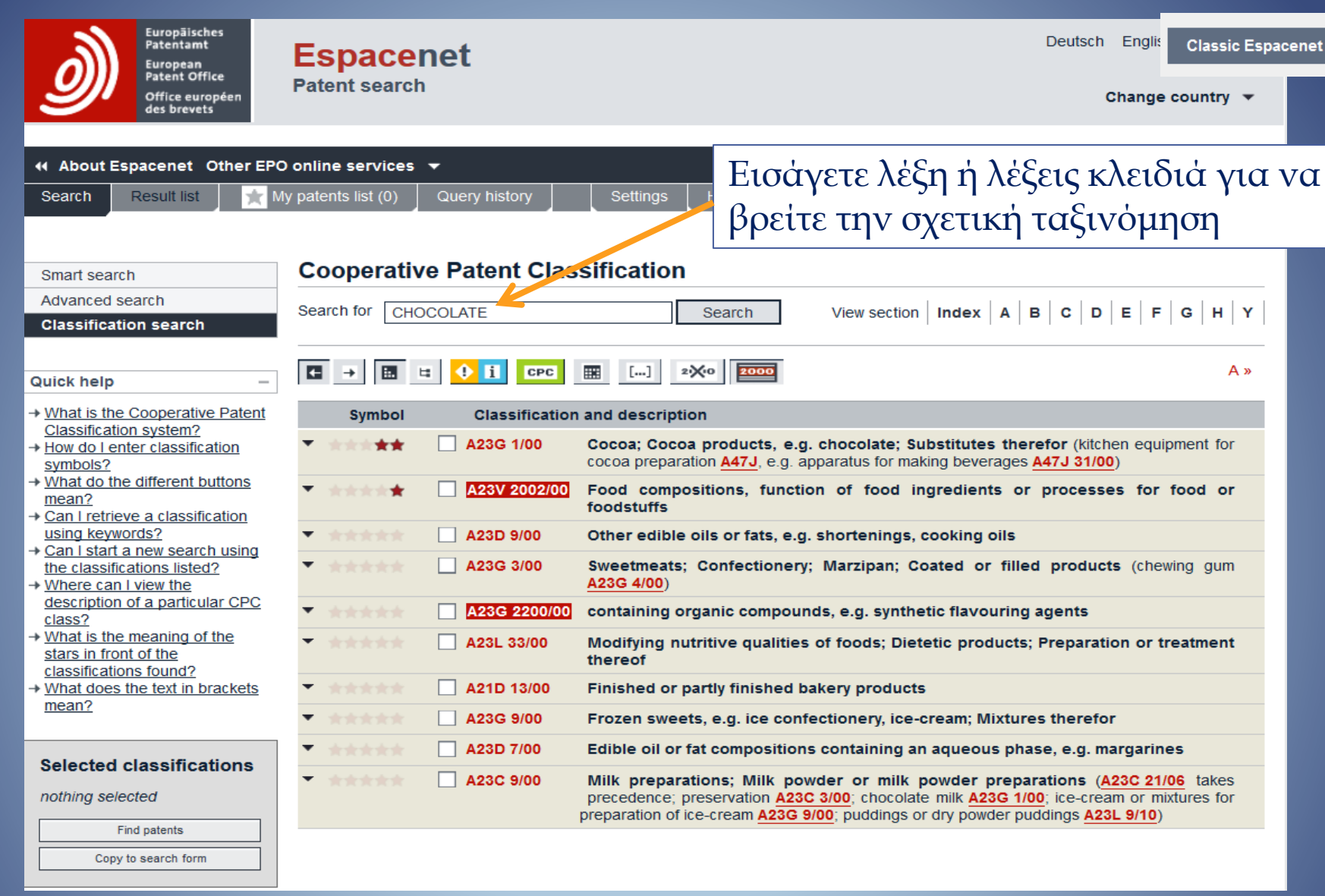

Η ταξινόμηση Cooperative Patent Classification (CPC), σε ισχύ από 01/01/2013 που αναπτύχθηκε μεταξύ του Ευρωπαϊκού και Αμερικάνικου Γραφείου, έχει την ίδια φιλοσοφία με την ταξινόμηση IPC αλλά είναι πιο διευρυμένη.

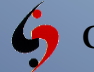

Α

A

R

C

Η

| Europäisches<br>Patentamt<br>European<br>Patent Office                                                                   | Espacen<br>Patent search                    | et                                                                                                    | English F Classic Espac    |
|----------------------------------------------------------------------------------------------------|---------------------------------------------|----------------------------------------------------------------------------------------------------|----------------------------|
| About Espacenet Other EPo Search Result list X                                                                           | O online services ▼<br>√ly patents list (0) | Εισάγετε συγκεκριμένη<br>να βρείτε την σχετική αν<br>επεξηγήσεις                                                                                                    | ταξινόμηση γ<br>νάλυση και |
| Smart search                                                                                                    | Cooperative                                 | Patent Classification                                                                                                    |                            |
| Advanced search<br>Classification search                                                                                 | Search for A23                              | Search View section Index A B C D                                                                                                    | E   F   G   H   Y          |
| Juick help –                                                                                                    |                                             | ◆ i CPC Ⅲ [] 2≫0 2000 «A2                                                                                                    | 2C29/00 A23B »             |
| What is the Cooperative Patent                                                                                           | Symbol                                      | Classification and description                                                                                                    |                            |
| How do I enter classification                                                                                            | <b>A</b>                                    | HUMAN NECESSITIES                                                                                                    | S                          |
| symbols?<br>What do the different buttons<br>mean?                                                                       |                                             | FOODSTUFFS; TOBACCO                                                                                                    |                            |
| Can I retrieve a classification<br>using keywords?                                                                       | A23                                         | FOODS OR FOODSTUFFS; THEIR TREATMENT, NOT COVERED BY OTHER CLASSES                                                                                                    | i                          |
| Can I start a new search using<br>the classifications listed?<br>Where can I view the<br>description of a particular CPC | A23B                                        | PRESERVING, e.g. BY CANNING, MEAT, FISH, EGGS, FRUIT, VEGETABLES, EDIBLE<br>SEEDS; CHEMICAL RIPENING OF FRUIT OR VEGETABLES; THE PRESERVED, RIPENE<br>OR CANNED PRODUCTS (preserving foodstuffs in general <u>A23L 3/00</u> ; preserving in general<br><u>A61L</u> ; applying food preservatives in packages <u>B65D 81/28</u> )                             | sD,<br>eral                |
| <u>class?</u><br>What is the meaning of the<br>stars in front of the<br>classifications found?                           | A23C                                        | DAIRY PRODUCTS, e.g. MILK, BUTTER, CHEESE; MILK OR CHEESE SUBSTITUTES;<br>MAKING THEREOF (obtaining protein compositions for foodstuffs, {e.g. from milk} ,<br><u>A23J 1/00</u> ; preparation of peptides, e.g. of proteins, in general <u>C07K 1/00</u> )                                                                                                   | s D i                      |
| <u>What does the text in brackets</u> <u>mean?</u>                                                                       | A23D                                        | EDIBLE OILS OF FATS, e.g. MARGARINES, SHORTENINGS, COOKING OILS (animal feeding-stuffs <u>A23K 10/00-A23K 20/30</u> , <u>A23K 30/00-A23K 50/90</u> ; foods or foodstuffs containing edible oils or fats <u>A21D</u> , <u>A23C</u> , <u>A23G</u> , <u>A23L</u> ; obtaining, refining, preserving <u>C11</u><br><u>C11C</u> ; hydrogenation <u>C11C 3/12</u> ) | sd.                        |
| Selected classifications<br>nothing selected                                                                             | A23F                                        | COFFEE; TEA; THEIR SUBSTITUTES; MANUFACTURE, PREPARATION, OR INFUSION<br>THEREOF (coffee or tea pots A47G 19/14; tea infusers A47G 19/16; apparatus for making<br>beverages, e.g. coffee or tea, A47J 31/00; coffee mills A47J 42/00)                                                                                                    | SD                         |
| Find patents           Copy to search form                                                                               | A23G                                        | COCOA; COCOA PRODUCTS, e.g. CHOCOLATE; SUBSTITUTES FOR COCOA OR COC<br>PRODUCTS; CONFECTIONERY; CHEWING GUM; ICE-CREAM; PREPARATION THEREC                                                                                                    | OA SD i                    |
|                                                                                                    | A23J                                        | PROTEIN COMPOSITIONS FOR FOODSTUFFS; WORKING-UP PROTEINS FOR<br>FOODSTUFFS; PHOSPHATIDE COMPOSITIONS FOR FOODSTUFFS (fodder A23K; prot                                                                                                    | s D<br>tein                |

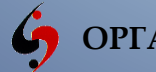

C

L

A

S

S

F

C

A

Т

0

Ν

S

Ε

A

R

C

Η

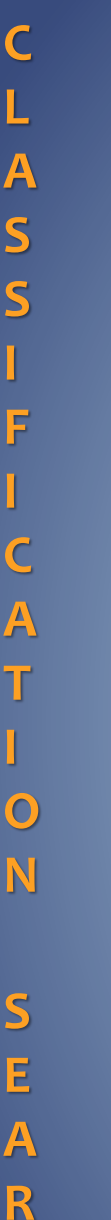

Н

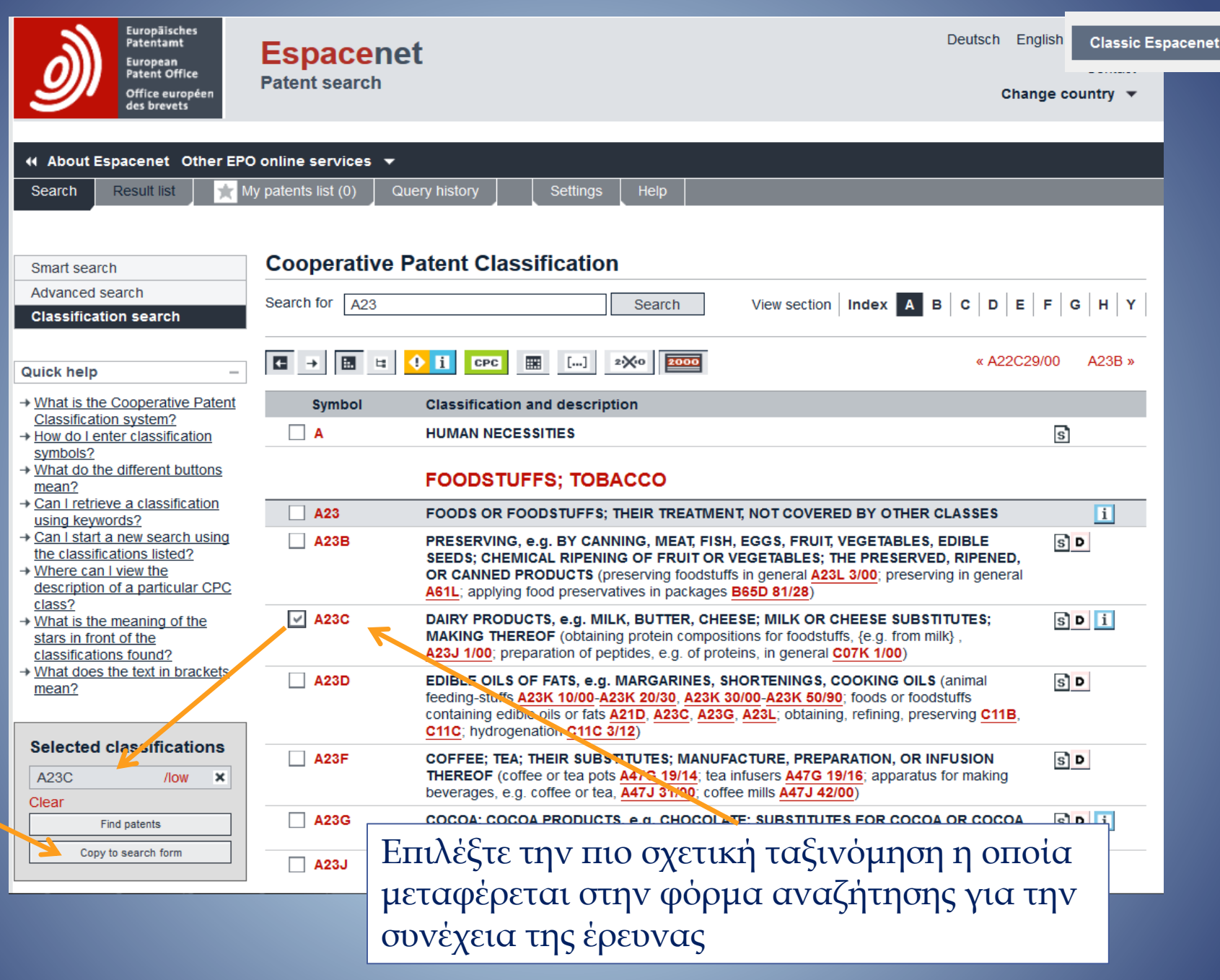

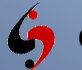

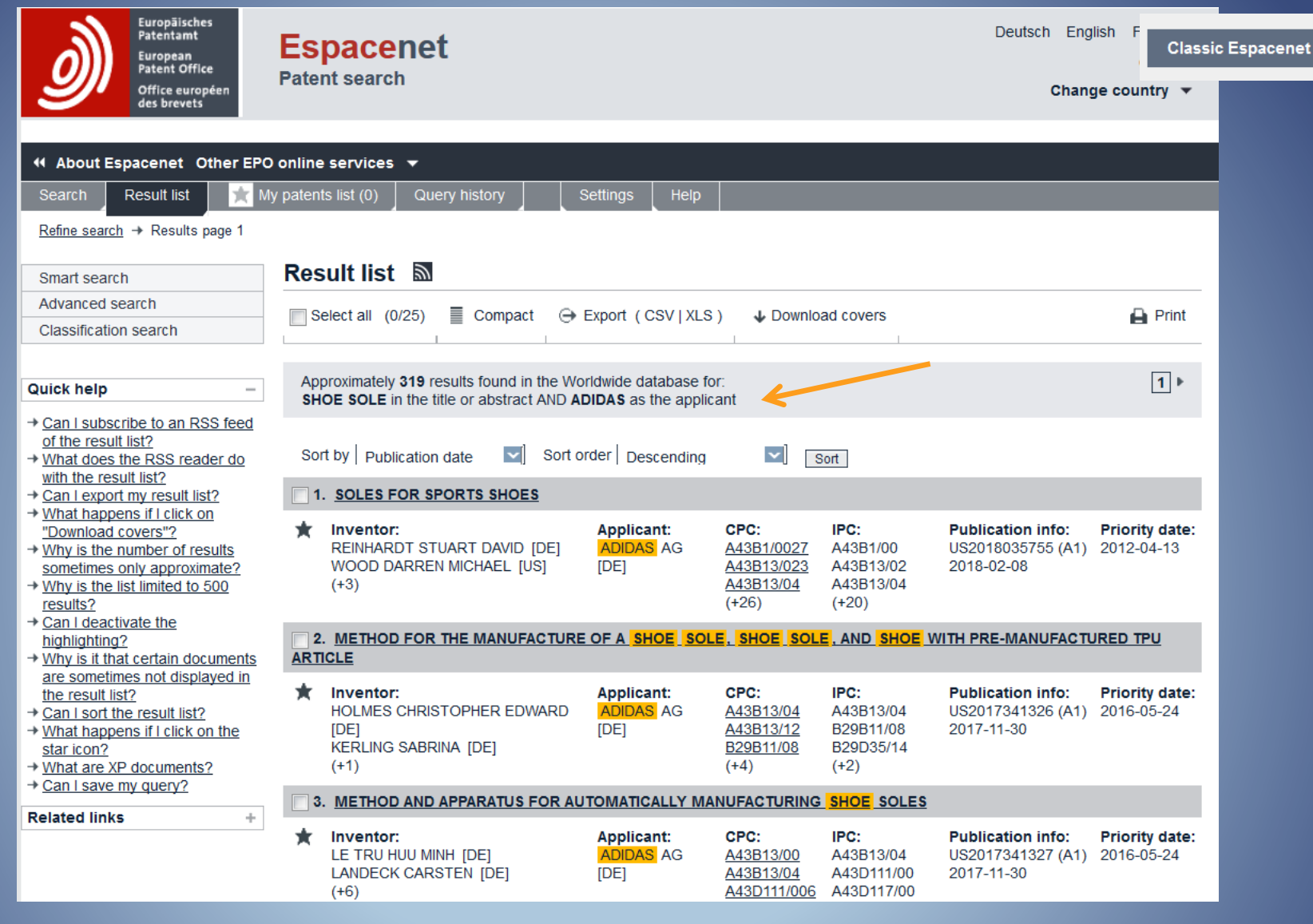

Όποια μέθοδο αναζήτησης και αν επιλέξετε, θα εμφανιστεί ένας κατάλογος αποτελεσμάτων όπως αυτός που φαίνεται εδώ. Παρατηρήστε ότι οι όροι που χρησιμοποιήθηκαν για την έρευνα είναι μαρκαρισμένοι με κίτρινο χρώμα.

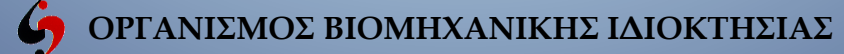

| Europäisches<br>Patentamt<br>European<br>Patent Office                                                                                                    | Espacenet<br>Patent search                                                                          |                                 |                                                                          |                                                     | Deutsch En                                           | Classic Espacene<br>Contact  |
|----------------------------------------------------------------------------------------------------|----------------------------------------------------------------------------------------------------|---------------------------------|--------------------------------------------------------------------------|-----------------------------------------------------|------------------------------------------------------|------------------------------|
| Μπορείτε να επιλέξετ         μορφή, κάνοντας κλι         Result list Image: Select all Image: Extended @ Export (CSV[XLS) & Download covers (0)         Approximately 46 results found in the EP database for:         SHOE SOLE in the title or abstract AND ADDAS as the applicant                                                                                                    | τε την συνοπτική<br>κ εδώ.                                                                          | Settings Help                   |                                                                          |                                                     | Chan                                                 | ge country •                 |
| Sort by Upload date Sort order Descending Sort  1. Silding element and ishon isote  2. Publication info: EP2316293 (A1)                                                                                                    | all (0/25) Compact G                                                                                | Export (CSV XLS                 | ) 🕹 Downlo                                                               | ad covers                                           |                                                      | Print                        |
| C . Stiding element and shoe sole      Publication info: EP1958527 (A1)      .      .      . Stiding element and shoe sole      .      .      .      .      .      .      .      .      .      .      .      .      .      .      .      .      .      .      .      .      .      .      .      .      .      .      .      .      .      .      .      .      .      .      .      .      .      .      .      .      .      .      .      .      .      .      .      .      .      .      .      .      .      .      .      .      .      .      .      .      .      .      .      .      .      .      .      .      .      .      .      .      .      .      .      .      .      .      .      .      .      .      .      .      .      .      .      .      .      .      .      .      .      .      .      .      .      .      .      .      .      .      .      .      .      .      .      .      .      .      .      .      .      .      .      .      .      .      .      .      .      .      .      .      .      .      .      .      .      .      .      .      .      .      .      .      .      .      .      .      .      .      .      .      .      .      .      .      .      .      .      .      .      .      .      .      .      .      .      .      .      .      .      .      .      .      .      .      .      .      .      .      .      .      .      .      .      .      .      .      .      .      .      .      .      .      .      .      .      .      .      .      .      .      .      .      .      .      .      .      .      .      .      .      .      .      .      .      .      .      .      .      .      .      .      .      .      .      .      .      .      .      .      .      .      .      .      .      .      .      .      .      .      .      .      .      .      .      .      .      .      .      .      .      .      .      .      .      .      .      .      .      .      .      .      .      .      .      .      .      .      .      .      .      .      .      .      .      .      .      .      .      .      . | 2007-05-09 Publication date Sort of                                                                 | Μπορείη<br>σμάτων,              | τε να κα<br>για περ                                                      | τεβάσετε<br>αιτέρω ε<br>ted Valu                    | ε την λίστα τ<br>επεξεργασία<br>19) η Excel 1        | ων αποτελ<br>σε CSV          |
| ★ Publication linf: EP1652441 (A1) "Download covers"? → Why is the number of results sometimes only approximate? → Why is the list limited to 500 results?                                                                                                    | <ul> <li>Inventor:<br/>REINHARDT STUART DAVID [DE]<br/>WOOD DARREN MICHAEL [US]<br/>(+3)</li> </ul> | (Comme<br>κλικ εδά<br>[DE]      | A43B13/023<br>A43B13/023<br>A43B13/04<br>(+26)                           | A43B13/02<br>A43B13/04<br>(+20)                     | 2018-02-08                                           | 2012 04 10                   |
| <ul> <li>→ <u>Can I deactivate the</u><br/><u>highlighting?</u></li> <li>→ <u>Why is it that certain documents</u><br/><u>are sometimes not displayed in</u></li> </ul>                                                                                                    | 2. METHOD FOR THE MANUFACTURE<br>ARTICLE                                                            | OF A SHOE SOL                   | E, SHOE SOL                                                              | E, AND SHOE                                         | WITH PRE-MANUFACT                                    | JRED TPU                     |
| the result list?<br>→ Can I sort the result list?<br>→ What happens if I click on the<br>star icon?<br>→ What are XP documents?<br>→ Can I sove my guen?                                                                                                    | Inventor:<br>HOLMES CHRISTOPHER EDWARD<br>[DE]<br>KERLING SABRINA [DE]<br>(+1)                      | Applicant:<br>ADIDAS AG<br>[DE] | CPC:<br><u>A43B13/04</u><br><u>A43B13/12</u><br><u>B29B11/08</u><br>(+4) | IPC:<br>A43B13/04<br>B29B11/08<br>B29D35/14<br>(+2) | Publication info:<br>US2017341326 (A1)<br>2017-11-30 | Priority date:<br>2016-05-24 |
| → <u>Can I save my query?</u><br>Related links +                                                                                                    | 3. METHOD AND APPARATUS FOR AU      Inventor:     LE TRU HUU MINH [DE]     LANDECK CARSTEN [DE]     | Applicant:<br>ADIDAS<br>ADIDAS  | NUFACTURING<br>CPC:<br><u>A43B13/00</u><br>A43B13/04                     | SHOE SOLES<br>IPC:<br>A43B13/04<br>A43D111/00       | Publication info:<br>US2017341327 (A1)<br>2017-11-30 | Priority date:<br>2016-05-24 |

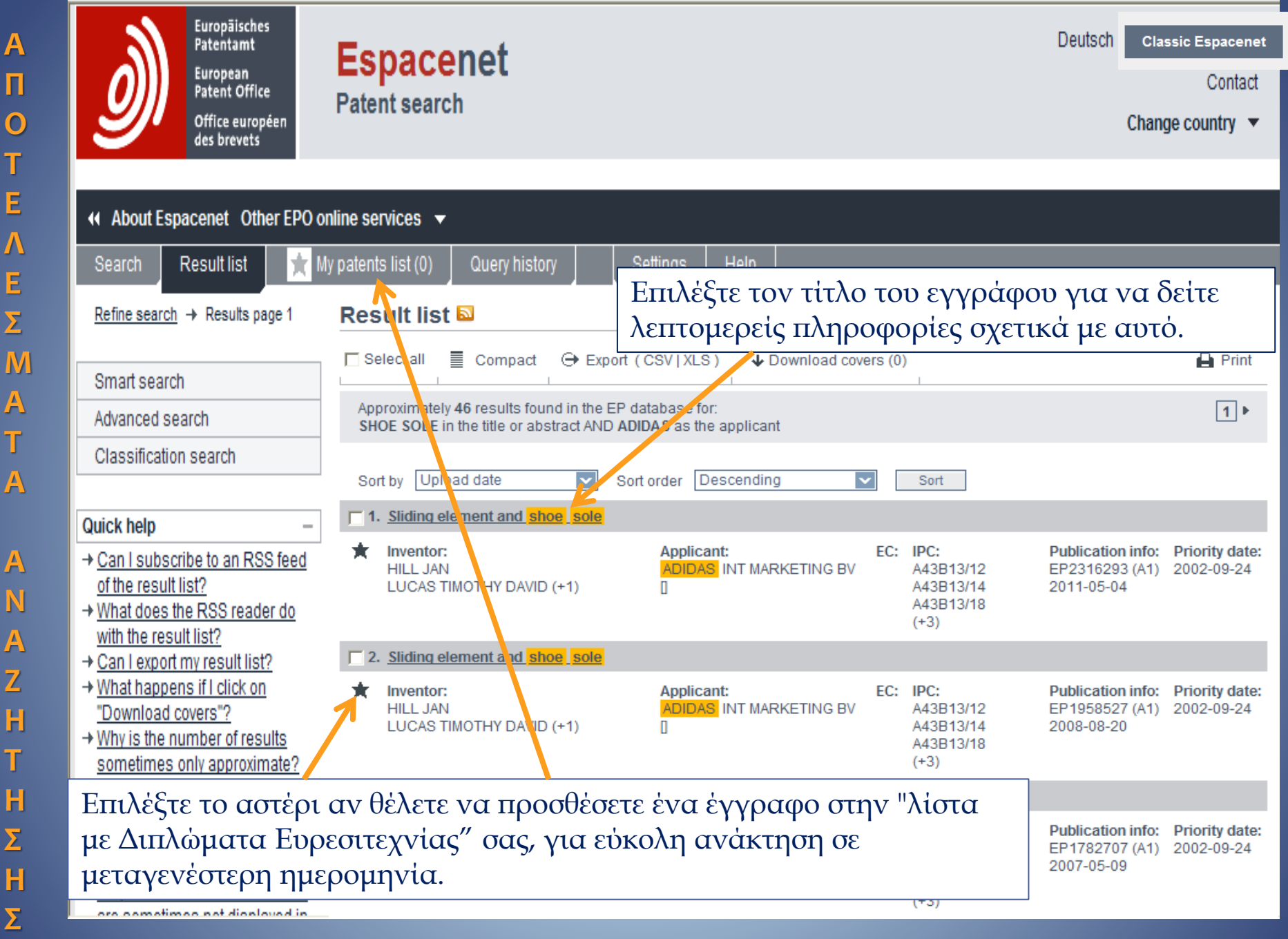

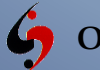

Α

П

 $\mathbf{O}$ 

Т

Ε

Λ

Ε

Σ

A

Т

A

A

A

Ζ

Η

Т

H

Σ

Η

Σ

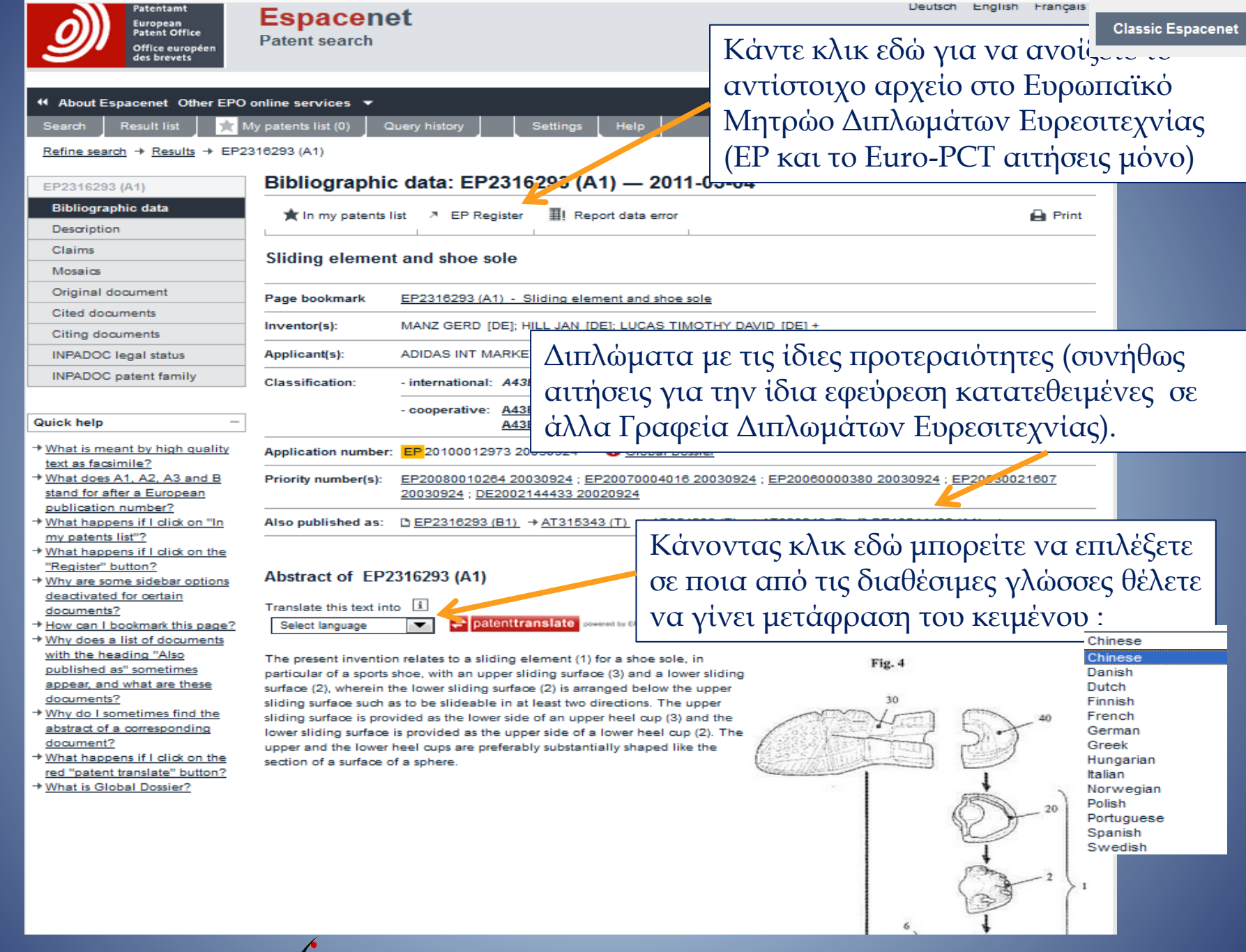

ΟΡΓΑΝΙΣΜΟΣ ΒΙΟΜΗΧΑΝΙΚΗΣ ΙΔΙΟΚΤΗΣΙΑΣ

 $\cap$ 

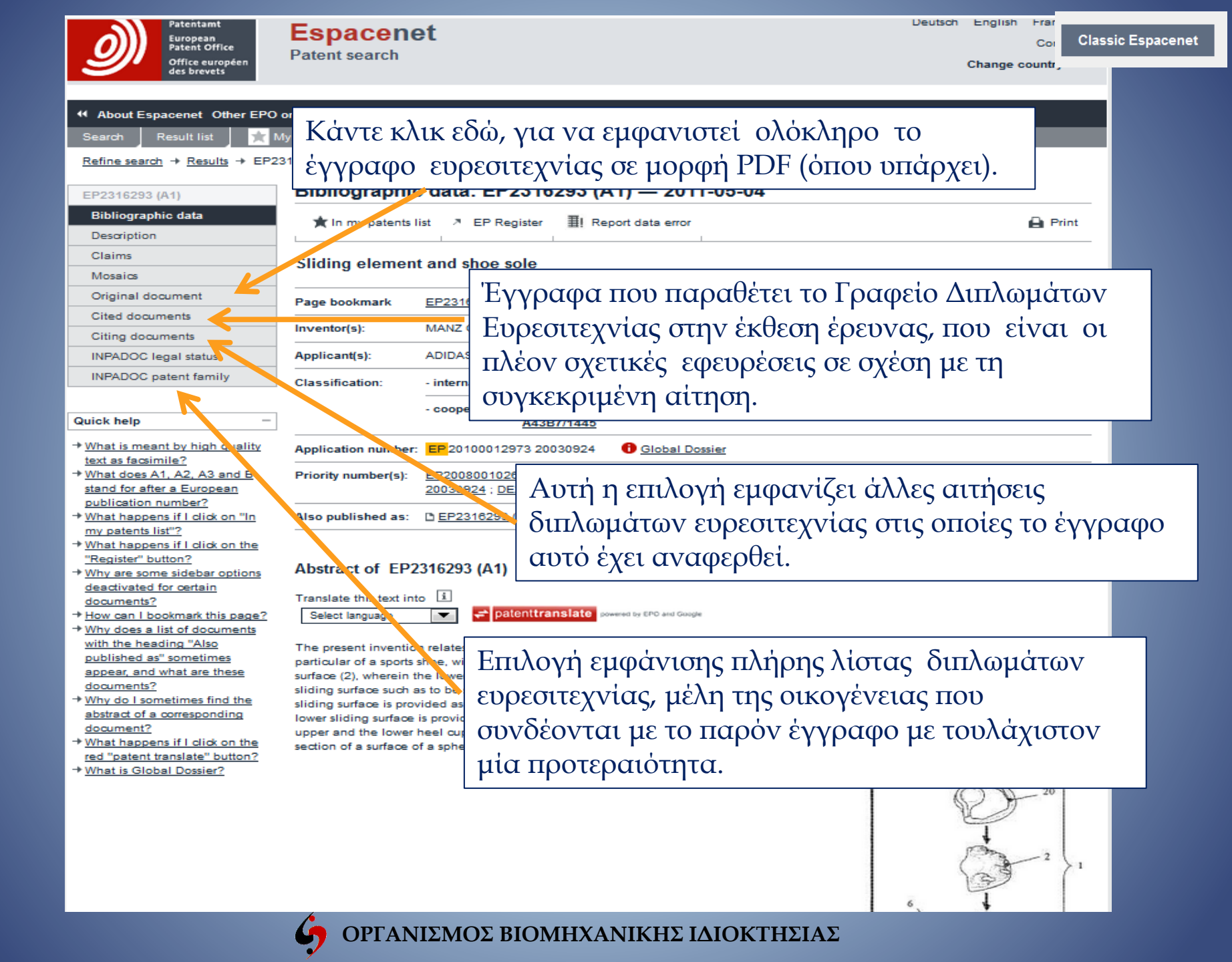

 $\left( \right)$ 

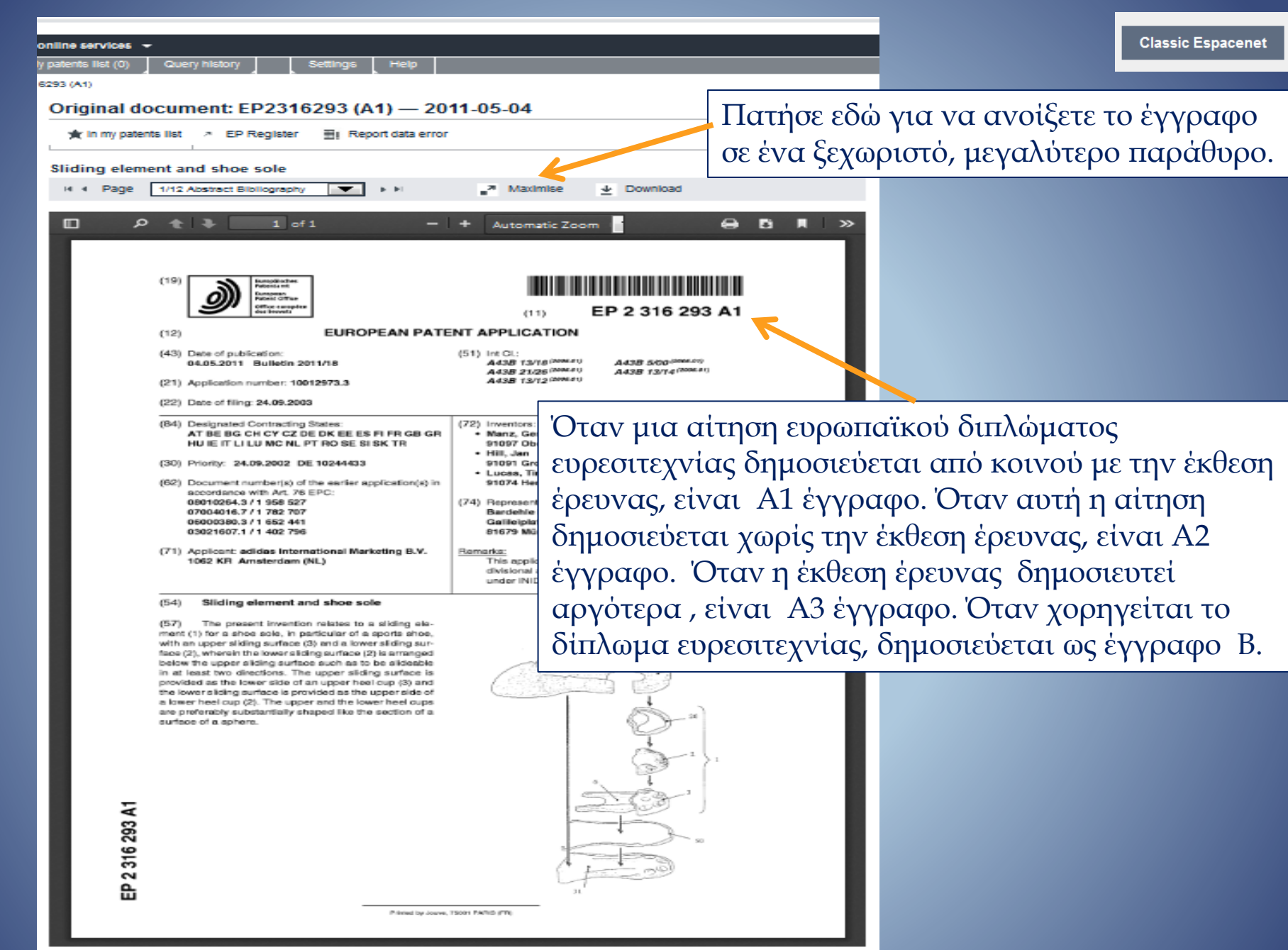

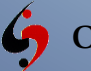

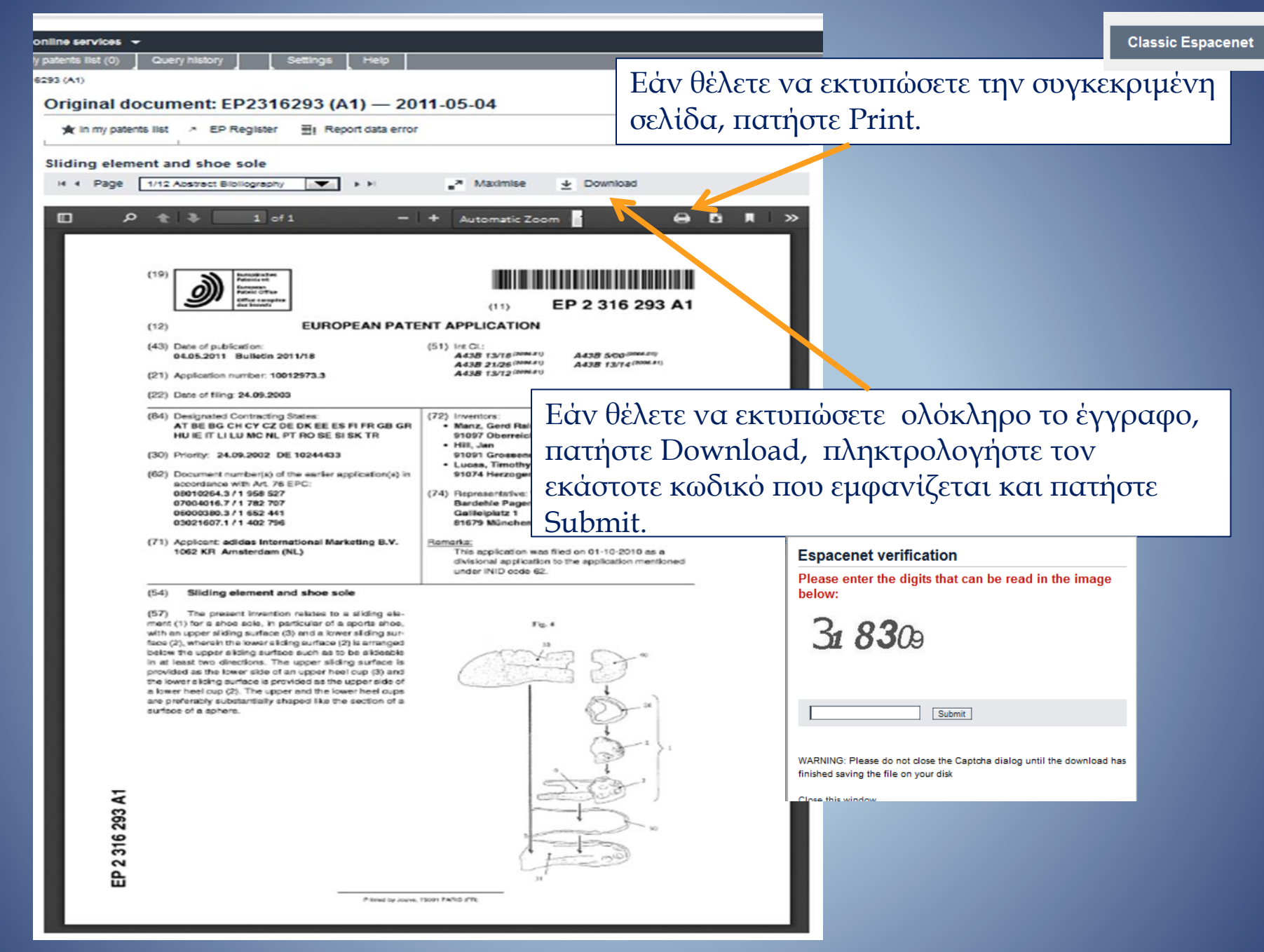

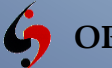

Η υπηρεσία παρέχεται επίσης και στην ελληνική γλώσσα μέσω της διεύθυνσης https://gr.espacenet.com

Στην περίπτωση αυτή

1) Όλες οι επεξηγήσεις και πληροφορίες για το Espacenet είναι στα ελληνικά

Αν επιλεγεί η βάση GR τότε η αναζήτηση γίνεται στην βάση για τα ελληνικά δεδομένα και μπορεί να χρησιμοποιηθεί η ελληνική γλώσσα

3) Αν επιλεγεί η βάση worldwide, τότε η αναζήτηση πρέπει να γίνει στα αγγλικά αλλά οι επεξηγήσεις για το Espacenet συνεχίζουν να είναι στα ελληνικά

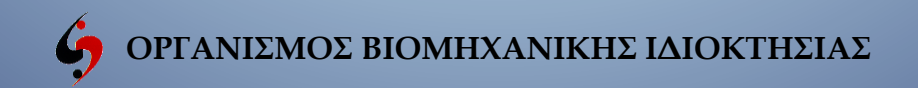

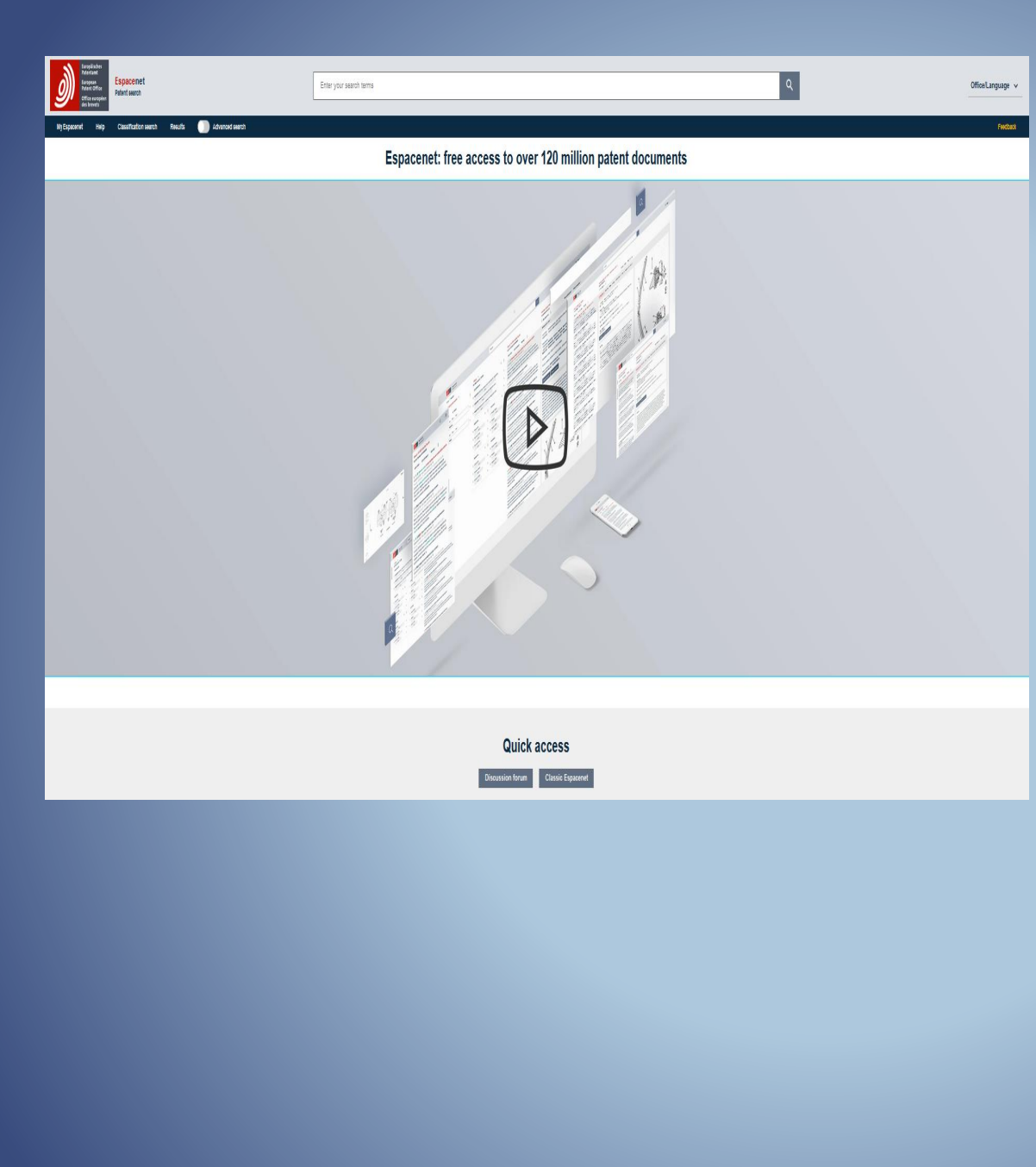

# **New Espacenet** апо́ 01/01/2020

Learning and help Pocket guide Changes in Espacenet Discussion forum Recorded webinars More on Espacenet

https://www.epo.org/searching-forpatents/technical/espacenet.html

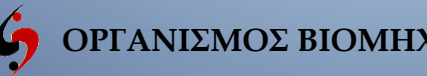

Το Espacenet μπορεί να σας δώσει μια πολύτιμη επισκόπηση της στάθμης της τεχνικής, αλλά αν χρειάζεστε μια σε βάθος έρευνα, είναι ενδεδειγμένο να απευθυνθείτε στον

> **Οργανισμό Βιομηχανικής Ιδιοκτησίας** Γ. Σταυρουλάκη 5, 151 25 Παράδεισος Αμαρουσίου Τηλέφωνα: 80011-08108 , 210 6183500 fax: 210 6819231, email: info@obi.gr www.obi.gr

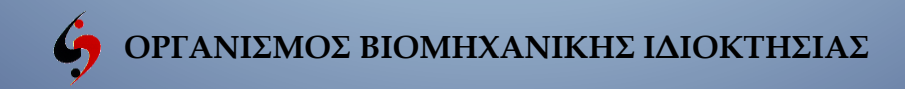

# **Λίστα με κάποιες συνήθεις εντολές CQL για τις** ανάγκες της "Smart Search" αναζήτησης (1)

### Smart search field identifiers

| Field identifier | Description                                  | Example                           |
|------------------|----------------------------------------------|-----------------------------------|
| in               | Inventor                                     | in= smith                         |
| ра               | Applicant                                    | pa=siemens                        |
| ti               | Title                                        | ti=mouse trap                     |
| ab               | Abstract                                     | ab=mouse trap                     |
| pr               | Priority number                              | pr=ep20050104792                  |
| pn               | Publication number                           | pn=ep1000000                      |
| ap               | Application number                           | ap=jp19890234567                  |
| pd               | Publication date                             | pd=20080107 or pd="07/01/2008" or |
|                  |                                              | pd=07/01/2008                     |
| ct               | Cited document                               | ct=ep1000000                      |
| срс              | Cooperative Patent Classification            | cpc=A45F3/047                     |
| ic               | International classification                 | ic=A63B49/08                      |
| ia               | Inventor or applicant                        | ia=Apple or ia="Ries Klaus"       |
| ta               | Title and abstract                           | ta=laser printer                  |
| txt              | Title, abstract, inventor and applicant      | txt=microscope Zeiss              |
| num              | Application, publication and priority number | num=ep1000000                     |

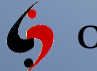

# **Λίστα με κάποιες συνήθεις εντολές CQL για τις** ανάγκες της "Smart Search" αναζήτησης (2)

### SmartSearch operators

| Operator                                                                                                    | Description                                                                                                   | Example                                                           |
|----------------------------------------------------------------------------------------------------|----------------------------------------------------------------------------------------------------|-------------------------------------------------------------------|
| Boolean operators                                                                                                    |                                                                                                    |                                                                   |
| AND, OR, NOT                                                                                                    | The default operator is AND. Left has pre-<br>cedence over right. No operator has prece-<br>dence by default. | (ta=seat AND ta=belt) or (ta=seatbel                              |
| Truncation                                                                                                    |                                                                                                    |                                                                   |
| ?                                                                                                    | One or no wildcard characters.                                                                                | telephone? (for telephone or<br>telephones)                       |
| #                                                                                                    | One wildcard character.                                                                                       | telephone# (for telephones)                                       |
| *                                                                                                    | Any number of wildcard characters.                                                                            | play <sup>*</sup> (for play, plays, player,<br>playback, etc)     |
| Proximity operators                                                                                                   |                                                                                                    |                                                                   |
| prox/distance <x< td=""><td>Finds words within x words of each other.</td><td>mouse prox/distance&lt;3 trap</td></x<> | Finds words within x words of each other.                                                                     | mouse prox/distance<3 trap                                        |
| prox/unit=sentence                                                                                                    | Finds words within a sentence.                                                                                | mouse prox/unit=sentence trap                                     |
| prox/unit=paragraph                                                                                                   | Finds words within a paragraph.                                                                               | mouse prox/unit=paragraph trap                                    |
| prox/ordered                                                                                                    | Finds words in a given order.                                                                                 | ia=Apple prox/ordered ia=Corp                                     |
|                                                                                                    |                                                                                                    | The system will retrieve                                          |
|                                                                                                    |                                                                                                    | documents having "Apple Corp" but<br>not "Corp Apple".            |
| Comparison operators                                                                                                  |                                                                                                    |                                                                   |
| =                                                                                                    | Equal to.                                                                                                    | pa=siemens                                                        |
| ==                                                                                                    | Exactly equal to (in the order shown).                                                                        | ia=="Mason Henry"                                                 |
| all                                                                                                    | Finds all terms (no particular order).                                                                        | ti all "paint brush hair"                                         |
| any                                                                                                    | Finds any of the terms entered.                                                                               | ti any "motor engine"                                             |
| within                                                                                                    | Within a date range.                                                                                          | pd within "2005 2006" or                                          |
|                                                                                                    | -                                                                                                    | pd within "2005, 2006"                                            |
| >=                                                                                                    | Greater than or equal to,                                                                                     | pd >=2005 will retrieve documents                                 |
|                                                                                                    | i.e. on or after a certain date.                                                                              | published in 2005 or later.                                       |
|                                                                                                    |                                                                                                    |                                                                   |
| <=                                                                                                    | Less than or equal to,                                                                                        | pd <=2005 will retrieve documents                                 |
| <=                                                                                                    | Less than or equal to,<br>i.e. on or before a certain date.                                                   | pd <=2005 will retrieve documents<br>published in 2005 or earler. |
| <=<br>String search                                                                                                   | Less than or equal to,<br>i.e. on or before a certain date.                                                   | pd <=2005 will retrieve documents<br>published in 2005 or earler. |

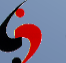